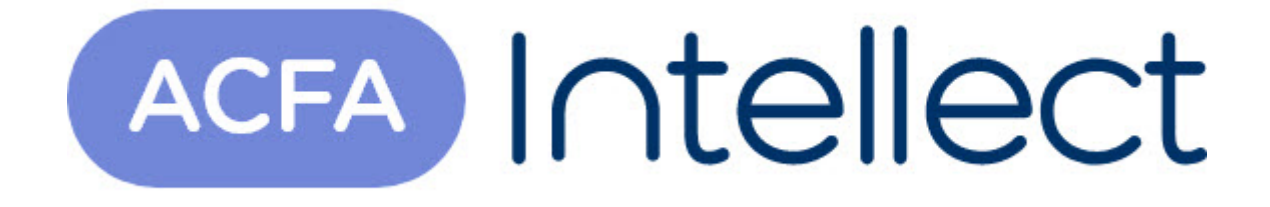

# Руководство по настройке и работе с модулем интеграции Сервер "GLOBAL MONITOR"

АСFА-Интеллект

Обновлено 07/10/2024

### Содержание

| 1   | Введение в Руководство по настройке и работе с модулем интеграци<br>Сервер "GLOBAL MONITOR" | И<br>3 |
|-----|---------------------------------------------------------------------------------------------|--------|
| 1.1 | Назначение документа                                                                        | 3      |
| 1.2 | Общие сведения о модуле интеграции "Сервер "GLOBAL MONITOR""                                | 3      |
| 2   | Поддерживаемое оборудование и лицензирование модуля Сервер<br>"GLOBAL MONITOR"              | 4      |
| 3   | Настройка модуля интеграции Сервер "GLOBAL MONITOR"                                         | 5      |
| 3.1 | Настройка головного объекта модуля Сервер "GLOBAL MONITOR"                                  | 5      |
| 4   | Работа с модулем интеграции Сервер "GLOBAL MONITOR"                                         | 7      |
| 4.1 | Общие сведения о работе с модулем Сервер "GLOBAL MONITOR"                                   | 7      |
| 4.2 | Управление головным объектом модуля Сервер "GLOBAL MONITOR"                                 | 7      |
| 4.3 | Управление RG охранной зоной и др. объектами модуля Сервер "GLOBAL<br>MONITOR"              | 7      |
| 4.4 | Управление модулями реле модуля Сервер "GLOBAL MONITOR"                                     | 10     |
| 4.5 | Управление сенсорами модуля Сервер "GLOBAL MONITOR"                                         | 12     |
| 4.6 | Управление реле модуля Сервер "GLOBAL MONITOR"                                              | 14     |
| 4.7 | Управление RG КАУ устройством и RG Г КАУ устройством                                        | 17     |
| 4.8 | Пример настроенной макрокоманды при работе с модулем Сервер "GLOBAL<br>MONITOR"             | 20     |

### 1 Введение в Руководство по настройке и работе с модулем интеграции Сервер "GLOBAL MONITOR"

### На странице: • Назначение документа • Общие сведения о модуле интеграции "Сервер "GLOBAL MONITOR""

### 1.1 Назначение документа

Документ Руководство по настройке и работе с модулем интеграции Сервер "GLOBAL MONITOR" является справочно-информационным пособием и предназначен для настройщиков и операторов модуля Сервер "GLOBAL MONITOR". Данный модуль работает в составе подсистемы охранно-пожарной сигнализации, реализованной на базе программного комплекса ACFA-Интеллект.

В данном Руководстве представлены следующие материалы:

- 1. Общие сведения о модуле интеграции Сервер "GLOBAL MONITOR".
- 2. Настройка модуля интеграции Сервер "GLOBAL MONITOR".
- 3. Работа с модулем интеграции Сервер "GLOBAL MONITOR".

## 1.2 Общие сведения о модуле интеграции "Сервер "GLOBAL MONITOR""

Модуль интеграции Сервер "GLOBAL MONITOR" работает в составе подсистемы ОПС, реализованной на базе ПК *ACFA-Интеллект*, и предназначен для контроля и управления приборами ОПС *Сервер "GLOBAL MONITOR"*. Конфигурирование оборудования *ОПС Сервер "GLOBAL MONITOR"* в программном комплексе *ACFA-Интеллект* невозможно.

Перед началом работы с модулем интеграции *Сервер* "GLOBAL MONITOR" необходимо установить оборудование на охраняемый объект и выполнить первоначальную настройку устройств СПО *Сервер* "GLOBAL MONITOR".

#### Примечание

Подробные сведения о СПО Сервер "GLOBAL MONITOR" приведены в официальной справочной документации (производитель – НПК «RUBEZH»).

# 2 Поддерживаемое оборудование и лицензирование модуля Сервер "GLOBAL MONITOR"

| Производите<br>ль | НПК "RUBEZH"<br>Адрес: 410056 г. Саратов ул. Ульяновская, д.28<br>Сайт: https://products.rubezh.ru/<br>Эл. почта: td_rubezh@rubezh.ru<br>Тел. +7 (8452) 222-888<br>Тел. техподдержки: 8-800-600-12-12 |
|-------------------|----------------------------------------------------------------------------------------------------|
| Тип<br>интеграции | SOFT-SOFT                                                                                                    |

#### Поддерживаемое оборудование

| Оборудование | Назначение                    |
|--------------|-------------------------------|
| FK GLOBAL    | Групповой контроллер          |
| КАУ          | Контроллер адресных устройств |

#### Поддерживаемое программное обеспечение

| Программное обеспечение                                                                                             | Назначение                                                                                                    |
|----------------------------------------------------------------------------------------------------|----------------------------------------------------------------------------------------------------|
| ПО «GLOBAL MONITOR» версии 2.8.4.0.<br>Работоспособность с другими версиями ПО<br>«GLOBAL MONITOR» не гарантируется | ПО для конфигурирования системы<br>противопожарной защиты «GLOBAL», контроля за<br>состоянием защищаемого объекта в режиме<br>реального времени и своевременного оповещения<br>оператора о тревогах или неисправностях, а также<br>регистрации и анализа происходящих событий |

Лицензируются любые датчики Рубеж Global как AxACFASensor.

# 3 Настройка модуля интеграции Сервер "GLOBAL MONITOR"

## 3.1 Настройка головного объекта модуля Сервер "GLOBAL MONITOR"

Для работы с модулем интеграции *Сервер* "GLOBAL MONITOR" должен быть установлен и настроен компонент AxACFA (подробнее описано в подразделе Подключение и настройка компонента AxACFA).

Для настройки головного объекта Cepsep "GLOBAL MONITOR":

1. Создать головной объект Сервер "GLOBAL MONITOR" на базе объекта Axacfa на вкладке Оборудование окна Настройки системы.

| Архитектура Оборудование Интерс | рейсы Пользователи Прогр         | аммирование  |                  |
|---------------------------------|----------------------------------|--------------|------------------|
| LOCALHOST [DESKTOP-QBN6N49]     | 1 Cepsep "GLOBAL MONITOR"        | Адрес        | 10.0.11.158:5050 |
| Cepsep "GLOBAL MONITOR" 1 [1]   | Axacfa Отключить                 | Пользователь | adm              |
|                                 | Axacfa 1                         | Пароль       | •••              |
|                                 |                                  | Кэш-токен    |                  |
|                                 |                                  |              |                  |
|                                 | Подичение конфисирации           |              |                  |
|                                 | Thong to the free fight gradient |              |                  |
|                                 |                                  |              |                  |
|                                 |                                  |              |                  |
|                                 |                                  |              |                  |
|                                 |                                  |              |                  |
|                                 |                                  |              |                  |
|                                 |                                  |              |                  |
|                                 |                                  |              |                  |
|                                 |                                  |              |                  |
|                                 |                                  |              |                  |
|                                 |                                  |              |                  |
|                                 | Применить Отменить               |              |                  |

2. В поле **Адрес** указать IP-адрес сервера GLOBAL RUBEZH, содержащий написанный через двоеточие номер порта подключения. Посмотреть этот номер можно в настройках параметров сервера в ПО производителя GLOBAL RUBEZH, в поле **Порт сервера**:

| Параметры сервера    |                     |                    | ×                     |
|----------------------|---------------------|--------------------|-----------------------|
|                      | Настройки ба        | азы данных         |                       |
| Строка подключения   | ort=5432; Database= | Rubezh; User Id=po | stgres; Password = 1; |
| Резервирование       | Архивирование       | Конвертация        |                       |
|                      | Настройка W         | /eb-сервера        |                       |
| IP-адрес сервера     | 10.0.11.158         |                    |                       |
| Резервный ІР-адрес с | 127.0.0.1           |                    |                       |
| Порт сервера         | 5050                |                    |                       |
| 🔲 Использовать безо  | опасное соединение  | (TLS)              |                       |

- 3. В поле Пользователь указать имя пользователя GLOBAL RUBEZH.
- 4. В поле Пароль указать пароль пользователя GLOBAL RUBEZH.
- 5. Нажать кнопку Применить для сохранения настроек подключения.
- 6. Нажать кнопку Получение конфигурации для загрузки конфигурации.
- После загрузки конфигурации будет построено дерево оборудования вида: Ж Axacfa 1 [1]

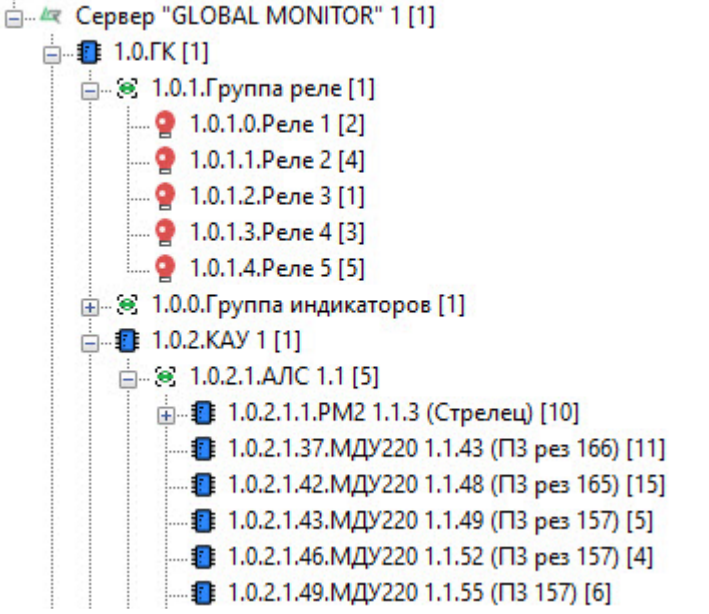

Настройка головного объекта Сервер "GLOBAL MONITOR" завершена.

# 4 Работа с модулем интеграции Сервер "GLOBAL MONITOR"

## 4.1 Общие сведения о работе с модулем Сервер "GLOBAL MONITOR"

Для работы с модулем интеграции *Сервер* "GLOBAL MONITOR" используются следующие интерфейсные объекты:

- 1. Карта.
- 2. Протокол событий.

Сведения по настройке данных объектов приведены в документе Программный комплекс Интеллект: Руководство Администратора.

Работа с данными объектами подробно описана в документе Программный комплекс Интеллект: Руководство Оператора.

## 4.2 Управление головным объектом модуля Сервер "GLOBAL MONITOR"

Головной объект Cepsep "GLOBAL MONITOR" в окне Карта не управляется.

Возможны следующие состояния головного объекта Сервер "GLOBAL MONITOR":

| ٥ | Неизвестно        |
|---|-------------------|
|   | Связь установлена |
|   | Связь отсутствует |

## 4.3 Управление RG охранной зоной и др. объектами модуля Сервер "GLOBAL MONITOR"

Управление RG охранной зоной, RG устройством охранной зоны, RG направлением, RG PCFK, RG Л КАУ, RG Л АЛС, LINE KAU RG FK сенсором, LINE KAU INPUT RG FK сенсором, RG Л FK, LINE MAIN RG FK группой реле, LINE MAIN RG FK группой сенсоров, RG зоной, RG насосной станцией, RG MПT, RG FK сенсором, RG FK, MAIN RG FK группой реле, MAIN RG FK группой сенсоров, RG F KAY, RG F AЛC, MAIN KAU RG FK сенсором, MAIN KAU INPUT RG FK сенсором, RG TПУ, MAIN TPU RG FK группой реле, MAIN TPU RG FK группой сенсоров, MAIN TPU RG FK группой реле, MAIN TPU RG FK группой сенсоров, MAIN TPU REL RG FK группой реле, MAIN TPU DEV RG FK группой реле, RG TПУ устройством модуля *Сервер "GLOBAL MONITOR"* происходит в окне **Карта** с использованием меню соответствующих объектов.

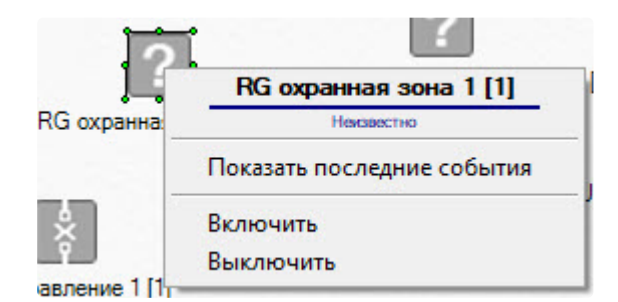

Команды для управления RG охранной зоной, RG устройством охранной зоны, RG направлением, RG PCFK, RG Л KAY, RG Л AЛC, LINE KAU RG FK сенсором, LINE KAU INPUT RG FK сенсором, RG Л FK, LINE MAIN RG FK группой реле, LINE MAIN RG FK группой сенсоров, RG зоной, RG насосной станцией, RG MПT, RG FK сенсором, RG FK, MAIN RG FK группой реле, MAIN RG FK группой сенсоров, RG F KAY, RG F AЛC, MAIN KAU RG FK сенсором, RG TПУ, MAIN TPU RG FK группой реле, MAIN TPU RG FK группой реле, RG TПУ устройством модуля *Сервер "GLOBAL MONITOR"* описаны в таблице:

| Команда функционального<br>меню | Выполняемая функция     |
|---------------------------------|-------------------------|
| Включить                        | Активировать устройство |
| Выключить                       | Отключить устройство    |

Возможны следующие состояния указанных устройств модуля Cepbep "GLOBAL MONITOR":

| -aXo-    | Потеряна связь с сервером |
|----------|---------------------------|
| 1        | Отсутствует лицензия      |
| •        | Ошибка БД                 |
| *        | Режим обслуживания        |
| L X      | Потеря связи              |
| <b>}</b> | Пожар 2                   |

| *       | Пожар 1                |
|---------|------------------------|
| •       | Внимание               |
|         | Отключено              |
|         | Неисправность          |
|         | Включено               |
|         | Включается             |
| <b></b> | Выключается            |
| (A)     | Автоматика отключена   |
| •       | Требуется обслуживание |
|         | Тест                   |
|         | Информация             |
| OFF     | Выключено              |
| ?       | Неизвестно             |
|         | Норма                  |

| Нет |
|-----|
|     |

## 4.4 Управление модулями реле модуля Сервер "GLOBAL MONITOR"

Управление RG КАУ модулем реле и RG Г КАУ модулем реле модуля *Сервер "GLOBAL MONITOR"* происходит в окне **Карта** с использованием меню объектов **RG КАУ модуль реле** и **RG Г КАУ модуль реле** соответственно.

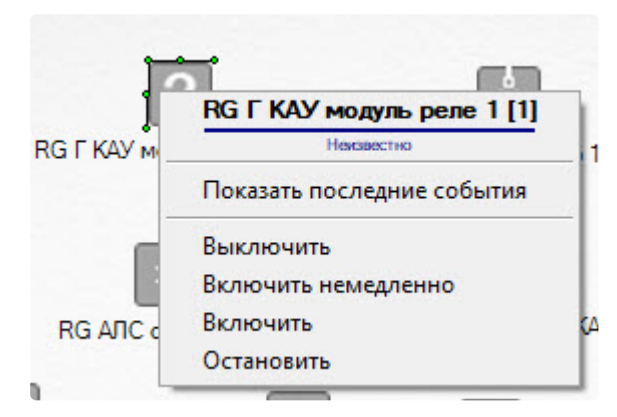

Команды для управления модулями реле модуля Сервер "GLOBAL MONITOR" описаны в таблице:

| Команда функционального<br>меню | Выполняемая функция                   |
|---------------------------------|---------------------------------------|
| Включить                        | Активировать модуль реле              |
| Включить немедленно             | Активировать модуль реле без задержки |
| Выключить                       | Отключить модуль реле                 |
| Остановить                      | Приостановить работу модуля реле      |

Возможны следующие состояния модулей реле модуля Cepbep "GLOBAL MONITOR":

| -<br>A<br>X<br>P | Потеряна связь с сервером |
|------------------|---------------------------|
| !                | Отсутствует лицензия      |
| •                | Ошибка БД                 |

| *        | Режим обслуживания     |
|----------|------------------------|
|          | Потеря связи           |
| <b>h</b> | Пожар 2                |
| *        | Пожар 1                |
| •        | Внимание               |
| •        | Отключено              |
| 4        | Неисправность          |
| $\odot$  | Включено               |
| •••      | Включается             |
| <b></b>  | Выключается            |
| (A)      | Автоматика отключена   |
| •        | Требуется обслуживание |
| TEST     | Тест                   |
|          | Информация             |

| OFF | Выключено  |
|-----|------------|
| ?   | Неизвестно |
|     | Норма      |
|     | Нет        |

### 4.5 Управление сенсорами модуля Сервер "GLOBAL MONITOR"

Управление RG АЛС сенсором, RG Л АЛС сенсором, RG Л КАУ сенсором устройства, MAIN TPU SNR RG ГК сенсором, LINE MAIN RG ГК сенсором, MAIN RG ГК сенсором, RG Г АЛС сенсором, RG ГЛ АЛС сенсором, RG Г КАУ сенсором устройства, MAIN TPU RG ГК сенсором модуля *Сервер "GLOBAL MONITOR"* происходит в окне **Карта** с использованием меню объектов **RG АЛС сенсор**, **RG Л АЛС сенсор**, **RG Л КАУ сенсор устройства**, **MAIN TPU SNR RG ГК сенсор**, **LINE MAIN RG ГК сенсор**, **RG Л АЛС сенсор**, **RG Л АЛС сенсор**, **RG Г АЛС сенсор**, **RG Г АЛС сенсор**, **RG Г К Сенсор**, **RG Г К Сенсор**, **RG Г АЛС сенсор**, **RG Г АЛС сенсор**, **RG Г К Сенсор**, **RG Г К Сенсор**, **RG Г АЛС сенсор**, **RG Г АЛС сенсор**, **RG Г К Сенсор**, **RG Г К Сен** 

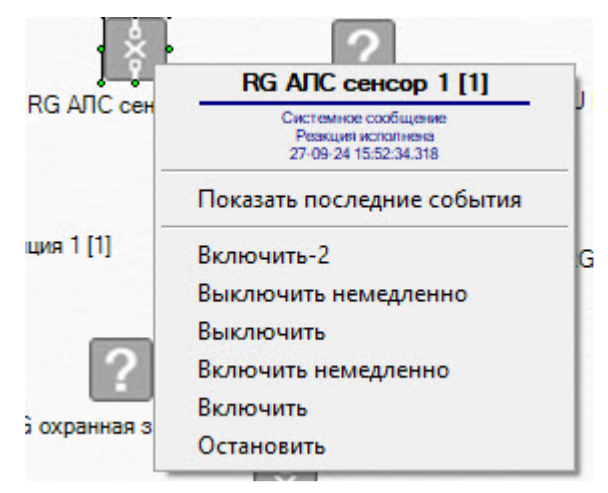

Команды для управления RG АЛС сенсором, RG Л АЛС сенсором, RG Л КАУ сенсором устройства, и MAIN TPU SNR RG ГК сенсором, LINE MAIN RG ГК сенсором, MAIN RG ГК сенсором, RG Г АЛС сенсором, RG ГЛ АЛС сенсором, RG Г КАУ сенсором устройства, MAIN TPU RG ГК сенсором модуля *Сервер "GLOBAL MONITOR"* описаны в таблице:

| Команда функционального<br>меню | Выполняемая функция |
|---------------------------------|---------------------|
| Включить-2                      | Активировать сенсор |

| Команда функционального<br>меню | Выполняемая функция              |
|---------------------------------|----------------------------------|
| Выключить немедленно            | Отключить сенсор без задержки    |
| Выключить                       | Отключить сенсор                 |
| Включить немедленно             | Активировать сенсор без задержки |
| Включить                        | Активировать сенсор              |
| Остановить                      | Приостановить работу сенсора     |

Возможны следующие состояния сенсора модуля Cepbep "GLOBAL MONITOR":

| -<br>N<br>N | Потеряна связь с сервером |
|-------------|---------------------------|
| 1           | Отсутствует лицензия      |
| •           | Ошибка БД                 |
| *           | Режим обслуживания        |
| L X         | Потеря связи              |
| 1           | Пожар 2                   |
| *           | Пожар 1                   |
| •           | Внимание                  |
|             | Отключено                 |

|         | Неисправность          |
|---------|------------------------|
|         | Включено               |
|         | Включается             |
| <b></b> | Выключается            |
| (A)     | Автоматика отключена   |
| •       | Требуется обслуживание |
| TEST    | Тест                   |
|         | Информация             |
| DFF     | Выключено              |
| ?       | Неизвестно             |
|         | Норма                  |
|         | Нет                    |

### 4.6 Управление реле модуля Сервер "GLOBAL MONITOR"

Управление RG Л КАУ реле, RG Г КАУ реле, LINE MAIN RG ГК реле, MAIN RG ГК реле, MAIN KAU RG ГК реле, RG ГК КАУ реле, MAIN TPU RG ГК реле, MAIN TPU Rel RG ГК реле, MAIN TPU Dev RG ГК реле модуля *Сервер* "GLOBAL MONITOR" происходит в окне **Карта** с использованием меню соответствующих объектов.

|             | MAIN KAU RG ГК реле 1 [1]  |
|-------------|----------------------------|
| MAIN KAU RG | Показать последние события |
|             | Выключить немедленно       |
|             | Включить немедленно        |
| 1 [1] RG [7 | Выключить                  |
|             | Включить                   |

Команды для управления RG Л КАУ реле, RG Г КАУ реле, LINE MAIN RG ГК реле, MAIN RG ГК реле, MAIN KAU RG ГК реле, RG ГК КАУ реле, MAIN TPU RG ГК реле, MAIN TPU Rel RG ГК реле, MAIN TPU Dev RG ГК реле модуля *Сервер "GLOBAL MONITOR"* описаны в таблице:

| Команда функционального<br>меню | Выполняемая функция            |
|---------------------------------|--------------------------------|
| Выключить немедленно            | Отключить реле без задержки    |
| Включить немедленно             | Активировать реле без задержки |
| Выключить                       | Отключить реле                 |
| Включить                        | Активировать реле              |

Возможны следующие состояния реле модуля Cepsep "GLOBAL MONITOR":

| a X o | Потеряна связь с сервером |
|-------|---------------------------|
| !     | Отсутствует лицензия      |
| •     | Ошибка БД                 |
| *     | Режим обслуживания        |
|       | Потеря связи              |
| 1     | Пожар 2                   |

| *       | Пожар 1                |
|---------|------------------------|
| •       | Внимание               |
|         | Отключено              |
|         | Неисправность          |
|         | Включено               |
|         | Включается             |
| <b></b> | Выключается            |
| (A)     | Автоматика отключена   |
| •       | Требуется обслуживание |
|         | Тест                   |
|         | Информация             |
| OFF     | Выключено              |
| ?       | Неизвестно             |
|         | Норма                  |

| Нет |
|-----|
|     |

### 4.7 Управление RG КАУ устройством и RG Г КАУ устройством

Управление RG КАУ устройством и RG Г КАУ устройством модуля *Сервер "GLOBAL MONITOR"* происходит в окне **Карта** с использованием меню объектов **RG КАУ устройство** и **RG Г КАУ устройство** соответственно.

|                 | RG Г КАУ устройство 1 [1]  |      |
|-----------------|----------------------------|------|
|                 | Некавестно                 |      |
| ГК реле 1 [1]   | Показать последние события | 11   |
|                 | Выключить немедленно       | - 14 |
| J.              | Выключить                  |      |
| Ŷ               | Включить немедленно        |      |
| АЛС сенсор 1 [1 | Включить                   |      |
| ?               | Выключить АЛС4             |      |
|                 | Выключить АЛСЗ             |      |
| AIN KAU RG FK c | Включить АЛС4              |      |
|                 | Включить АЛСЗ              |      |
| ×               | Выключить АЛС2             |      |
| RG ГК сенсор 1  | Выключить АЛС1             |      |
|                 | Включить АЛС2              |      |
| ?               | Включить АЛС1              |      |
| RG F KAY VCTDOR | ство 1 [1]                 | -    |

Команды для управления RG КАУ устройством и RG Г КАУ устройством модуля *Сервер "GLOBAL MONITOR"* описаны в таблице:

| Команда функционального<br>меню | Выполняемая функция     |
|---------------------------------|-------------------------|
| Включить АЛС1                   | Активировать АЛС1       |
| Включить АЛС2                   | Активировать АЛС2       |
| Выключить АЛС1                  | Отключить АЛС1          |
| Выключить АЛС2                  | Отключить АЛС2          |
| Включить                        | Активировать устройство |

| Команда функционального<br>меню | Выполняемая функция                  |
|---------------------------------|--------------------------------------|
| Включить немедленно             | Активировать устройство без задержки |
| Выключить                       | Отключить устройство                 |
| Выключить немедленно            | Отключить устройство без задержки    |
| Включить АЛС3                   | Активировать АЛС3                    |
| Включить АЛС4                   | Активировать АЛС4                    |
| Выключить АЛС3                  | Отключить АЛС3                       |
| Выключить АЛС4                  | Отключить АЛС4                       |

Возможны следующие состояния RG КАУ устройства и RG Г КАУ устройства модуля *Сервер* "GLOBAL MONITOR":

| d<br>Xo  | Потеряна связь с сервером |
|----------|---------------------------|
| 1        | Отсутствует лицензия      |
| •        | Ошибка БД                 |
| *        | Режим обслуживания        |
| L X I    | Потеря связи              |
| <b>}</b> | Пожар 2                   |
| *        | Пожар 1                   |

| •       | Внимание               |  |  |
|---------|------------------------|--|--|
|         | Отключено              |  |  |
|         | Неисправность          |  |  |
|         | Включено               |  |  |
|         | Включается             |  |  |
| <b></b> | Выключается            |  |  |
| (A)     | Автоматика отключена   |  |  |
| •       | Требуется обслуживание |  |  |
|         | Тест                   |  |  |
|         | Информация             |  |  |
|         | Выключено              |  |  |
| ?       | Неизвестно             |  |  |
|         | Норма                  |  |  |
|         | Нет                    |  |  |

### 4.8 Пример настроенной макрокоманды при работе с модулем Сервер "GLOBAL MONITOR"

 Создание и использование макрокоманд Примеры макрокоманд

При работе с модулем интеграции *Сервер* "GLOBAL MONITOR" можно настроить макрокоманду, которая будет срабатывать при поступившем событии от устройства *Сервер* "GLOBAL MONITOR".

#### Пример настроенной макрокоманды:

| 1 Макро                                 | ком     | анда 1<br>Отключить                  | Быстрый в<br>Нет     | 3bI30B                   | Задержк   | а отправки реакции(сек.): |
|-----------------------------------------|---------|--------------------------------------|----------------------|--------------------------|-----------|---------------------------|
| Настройки<br>Состояние<br>События       |         |                                      |                      | ~                        | Параметры | льный 🗌 Скрытый           |
| Тип<br>RG Г АЛС сенсор<br><<br>Действия | )       | I Название<br>1 1.0.2.0.Индикатор    | Неиспра.             | Событие<br>Включено<br>> | Название  | Значение                  |
| Тип<br>RG ГК КАУ реле<br>К              | H.<br>1 | Название<br>1.0.2.1.1.1.РМ 1.1.4 (С. | Действі<br>. Включит | ие<br>ь немедленнс<br>>  | Название  | Значение                  |
| Применить                               |         | Отменить                             |                      | -                        | -         |                           |